# **AMG-2000 Login Page Customization**

The system allows administrators to customize web pages (*Login Page, Logout Page, Login Success Page, Login Success Page for On-demand User,* and *Logout Success Page*) that will be displayed in end users' browsers during login and logout process. As an example, this section will guide you through making a custom *Login Page* – editing the HTML code and uploading related files to the system.

### 1. Basics

(a) Each Service Zone can have its own Login Page using four different options, as shown below (for Default Service Zone, click Main Menu >> System >> Service Zone >> Configure Default Service Zone >> Configure Login Page).

| Login Page Selection for Users - Service Zone: Default |                 |  |  |
|--------------------------------------------------------|-----------------|--|--|
| O Default Page                                         | ○ Template Page |  |  |
| Oploaded Page                                          | C External Page |  |  |
|                                                        |                 |  |  |
| Uploaded Page Setting                                  |                 |  |  |
| File Name                                              | (瀏覽             |  |  |
| Submit                                                 |                 |  |  |
|                                                        |                 |  |  |
| Existing Image Files:<br>my_image1.jpg  Delete         |                 |  |  |
|                                                        |                 |  |  |
| Total Capacity: 512 K<br>Now Used:11 K                 |                 |  |  |
| Upload Image Files                                     |                 |  |  |
| Upload Images                                          | (瀏覽)            |  |  |
|                                                        | Submit          |  |  |
| Preview                                                |                 |  |  |

A customized *Login Page* can be uploaded to the system (**Uploaded Page** option) or put in an external web server (**External Page** option). Note that **Default Page** and **Template Page** are options which do not require administrators to edit the HTML code.

(b) With the **Uploaded Page** option selected, administrators have to upload the *Login Page* itself (HTML code) as well as related image files which are used in the HTML code.

(c) It is recommended to use the HTML code of *Default Login Page* as a starting point to customize your own *Login Page*. To get the HTML code, right click on the hyperlink **Preview** and use "Save Target As" to save the code.

#### 2. Processing the HTML code

For the login process to work appropriately, some elements are required to be kept in the HTML code, while some elements are optional, depending on whether On-demand accounts are used.

(a) Required elements in the HTML code include:

• HTML form #1 that allows the user to enter information (username and password):

```
<form action="userlogin.shtml" method="post" name="login" id="login">
...
<input class="textinput" name="myusername" id="myusername" type="text"
size="24" onKeyPress="return submitenter(this, event);">
...
<input class="textinput" name="mypassword" id="mypassword" type="password"
size="24" onKeyPress="return submitenter(this, event);">
...
</form>
```

• Hyperlink (or HTML button element) in HTML form #1 that allows the user to submit information:

```
<form action="userlogin.shtml" method="post" name="login" id="login">
...
<a href="JavaScript:Form_Submit(login);" class="appmsg">Login</a>
...
</form>
```

• HTML form #2 that allows the browser to process information, as needed, about On-demand users:

```
<form action="reminder.shtml" method="post" name="Reminder">
<input type=hidden name=myusername value="">
<input type=hidden name=mypassword value="">
</form>
```

• All JavaScript functions that will be executed by the browser when needed:

```
<script language="JavaScript1.2">
...
function functionname(var1,var2,...,varX)
{
some code
}
...
</script>
```

- (b) Upload the HTML code
  - Example: we have finished editing the HTML code and saved it as *new\_loginpage.html*. Then it should be uploaded to the system manually, as shown below.

| Uploaded Page Setting                  |                         |  |  |
|----------------------------------------|-------------------------|--|--|
| File Name                              | new_loginpage.html [瀏覽] |  |  |
| Submit                                 |                         |  |  |
|                                        |                         |  |  |
| Existing Image Files:                  |                         |  |  |
| my_image1.jpg 🗌                        | Delete                  |  |  |
|                                        |                         |  |  |
| Total Capacity: 512 K<br>Now Used:11 K |                         |  |  |
| Upload Image Files                     |                         |  |  |
| Upload Images                          | · 瀏覽                    |  |  |
| Submit                                 |                         |  |  |
| Preview_                               |                         |  |  |

#### 3. Processing the image files

- (a) In the HTML code, "../images/" specifies the path of default system image folder, while "imagesZ/" specifies the path of uploaded image folder, where Z is the number of Service Zone (0 is Default Service Zone, 1 is Service Zone #1, 2 is Service Zone #2, etc.). The following are some examples.
  - Example 1: to use apply.gif in the system image folder as a background image, we should specify background="../images/apply.gif"

```
<form action="userlogin.shtml" method="post" name="login" id="login">
...
background="../images/apply.gif"
valign="middle">
...
</form>
```

• Example 2: to use *my\_image1.jpg* in the uploaded image folder of *Default Service Zone*, we should specify <*img src="images0/my\_image1.jpg">* 

```
<form action="userlogin.shtml" method="post" name="login" id="login">
...
<img src="images0/my_image1.jpg">
...
</form>
```

• Example 3: to use *my\_image1.jpg* in the uploaded image folder of *Default Service Zone* and *my\_image3.jpg* in the uploaded folder of *Service Zone #1*, we should specify

<img src="images0/my\_image1.jpg"> and <img src="images1/my\_image3.jpg">

<form action="userlogin.shtml" method="post" name="login" id="login">

```
...
<img src="images0/my_image1.jpg">
...
<img src="images1/my_image3.jpg">
...
</form>
```

- (b) Upload the image files
  - Example: the HTML code uses <img src="images0/my\_image1.jpg">. The file my\_image1.jpg should be manually uploaded to the uploaded image folder of *Default Service Zone*, as shown below.

| Uploaded Page Setting                  |                  |  |  |
|----------------------------------------|------------------|--|--|
| File Name                              | (瀏覽)             |  |  |
| Submit                                 |                  |  |  |
|                                        |                  |  |  |
| Existing Image Files:                  |                  |  |  |
| my_image1.jpg 🗌 🗧 🖉                    |                  |  |  |
|                                        |                  |  |  |
| Total Capacity: 512 K<br>Now Used:11 K |                  |  |  |
| Upload Image Files                     |                  |  |  |
| Upload Images                          | my_image1.jpg 瀏覽 |  |  |
| Submit                                 |                  |  |  |
| <u>Preview</u>                         |                  |  |  |

## 4. Preview the new Login Page

After the HTML code and image files are uploaded successfully, to view how the new *Login Page* looks in the browser, click on the hyperlink **Preview**.

| Uploaded Page Setting                  |        |  |  |
|----------------------------------------|--------|--|--|
| File Name                              |        |  |  |
| Submit                                 |        |  |  |
|                                        |        |  |  |
| Existing Image Files:                  |        |  |  |
| my_image1.jpg 🗌                        |        |  |  |
|                                        | Delete |  |  |
| Total Capacity: 512 K<br>Now Used:11 K |        |  |  |
| Upload Image Files                     |        |  |  |
| Upload Images                          | (瀏覽)   |  |  |
|                                        | Submit |  |  |
| Preview                                |        |  |  |